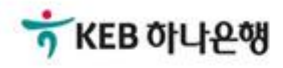

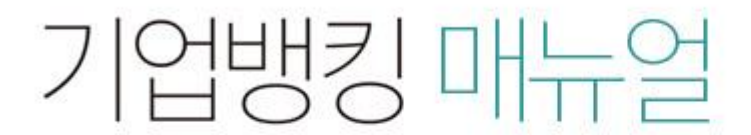

KEB Hanabank corporate Banking User Manual

# **부가가치세 매입자 납부제도** 이체>금/구리/철스크랩거래>취소/감소>취소결제

#### Home > 이체 > 금/구리/철스크랩거래 > 취소/감소

2

3

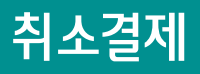

Step 1. 결제정보 입력.

### 취소결제

1.결제정보 입력

· 공급자(매출자)가 본인의 전용계좌에 수취한 공급가액 및 부가세액을 전액 공급받는자(매입자) 앞 반환하고자 할 경우 이용하시는 화면입니다. ※ 공급받는 자가 이미 이체처리한 건을 취소하는 화면이 아님에 유의하시기 바랍니다.

| 거래선택      |                                                                                                    |                                        | 모든 항목은 필수 입력값입니다.         |  |  |
|-----------|----------------------------------------------------------------------------------------------------|----------------------------------------|---------------------------|--|--|
| 1         | 거래품목 선택 🝷                                                                                                    | 털사업부]기의                                | 1 디지털마케<br>- 네티티티(44      |  |  |
| *거래움목     | 상세품목 선택 🔻                                                                                                    | 구]카랍니<br> 지털마≯<br><del>]/18209</del> ! | 게 8 8 / 10<br>20956/조<br> |  |  |
| 대금결제방식    |                                                                                                    |                                        | 털사업부<br>디지털(<br>마케팅)      |  |  |
| 2<br>결제구분 | <ul> <li>전액결제</li> <li>기업구매자금대출 등의 방식으로</li> <li>진액 결제 : 공급가액과 부가세액을 함께 결제하는 경</li> <li>기업구매자금대출 등의 방식으로 결제 : 공급가액을 2<br/>부가세만 이체하는 경우</li> </ul> | 로 결제 🦳 영세율결제<br>우<br>기업구매자금대출 등 여신상품을  | 을 통해 별도로 결제하고(예정 포함)      |  |  |
|           | <ul> <li>· 영세율 결제 : 영세율을 적용받아 부가세를 납부할 필</li> </ul>                                                                                               | 요 없이 공급가액만 이체하는 경                      | l우 ·                      |  |  |

#### 세금계산서정보

#### 보충설명

취소결제는 당초 공급한 재화가 취소된 경우 재화가 취소된 날을 작성일자로 기재하고 원거래 일자에 당초 세금계산서 작성일자를 투입한 후 결제를 진행하며 매출자(공급자)가 거래를 실행(취소)합니다.

- 1. 거래품목을 선택합니다.
- 영세율결제 선택시 증명서 번호를 반드시 입력하여야 합니다.(영세율 결제 선택시 증명서 번호입력란 나 타납니다)

# 취소결제

#### Step 1. 결제정보 입력.

#### 세금계산서정보

| - |                                |            |           |                               |            |  |
|---|--------------------------------|------------|-----------|-------------------------------|------------|--|
| e | *수정 세금계산서 작성일자                 | 2019-02-19 |           | 2<br>원거래일자<br>(최초 세금계산서 작성일자) | 2019-02-18 |  |
|   | *공급받는자 사업자번호<br>(당초 매입자 사업자번호) |            |           | 거래처조회                         |            |  |
|   | *합계금액                          | -          | 500,000 원 |                               |            |  |
| 3 | *공급가액                          | -          | 454,546 원 | ✔ 자동계산                        |            |  |
|   | *부가세액                          | -          | 45,454 원  |                               |            |  |

- ·세금계산서 작성일자는 부가세 환급을 위한 기준일이 되오니 반드시 확인 후 투입하시기 바랍니다. (세금계산서 발급일은 부가세 환급과 무관함)
- 원거래일자는 매입자가 결제거래시 투입했던 세금계산서 작성일자이며, 대금 결제일자(송금일자)와 다를 수 있으니 매메내역조회를 통해 반드시 확인하 시기 바랍니다.
- 공급사업자가 간이과세자인 경우 부가가치세는 0원으로 간주되며, 공제받을 수 있는 매입세액으로 인정되지 않습니다.
- · 전자금융공동망의 제한으로 인하여 총 이체금액이 10억원을 초과하는 경우 거래가 불가능 합니다. (총 이체금액을 10억원 이하로 투입하시기 바랍니다.)

| 4<br>출금정보    |                  |
|--------------|------------------|
| *출금계좌번호      | 선택               |
| *계좌비밀번호      | 숫자 4자리           |
| 5<br>입금정보    |                  |
| *입금은행 및 계좌번호 | KEB하나은행 ▼        |
| *총 이체금액      | 500,000 원 (일백만원) |
|              | 확인               |

#### 보충설명

- 1. 부가세 환급을 위한 기준일이 됩니다.
- 2. 원거래일자: 매입자가 결제시 입력한 세금계산서 작성일자입니다.
- 3. 부가세액을 포함하여 취소결제해야 합니다.
- 4. 매출자(공급자) 계좌번호 및 비밀번호를 선택/ 입력합니다.
- 5. 매입자 계좌번호 및 금액(부가세 포함) 입니다. 부가세는 취소결제 처리와 동시에 매출자에게 환급됩니다.

## 취소결제

Step 2. 결제정보 확인 및 실행.

취소결제

2.예금주 확인 및 실행 1 3 세금계산서정보 거래품목/상세품목 구리/철/ 철스크랩 세금계산서 작성일자 공급자 사업자번호 2019-02-19 구분 공급가액 부가세액 합계금액 거래금액 - 1,000,000 원 - 100,000 원 - 1,100,000 원 결제정보 출금계좌번호 총 이체금액 1,100,000 원 큄잘씬읕 (봅) 입금계좌번호 받는분 🕐 전자 서명 작성 OTP 비밀번호 입력 「KEB 하나은행 민증서 저장 위치를 선택해 주세요 KEB OILLAW 123456 OTP화면어 Ŷ 8 예시)1234 휴대폰 하드디스크 이동식 보안토큰 안전디스크 간편인증 스마트이즈 OTP 비밀번호 사용할 민증서를 선택해 주세요 · 이용일자에 관계없이 OTP 비밀번호 입력 오류가 연속하여 만료일 구분 사용자 발급자 · OTP 비밀번호는 모든 항목을 입력 하신 후 마지막으로 입력 · OTP는 정당한 전자금융거래시에만 사용하셔야 하며 비밀법 인증서 보기 인증서 찾기 인증서 삭제 확인 취소 민증서 암호를 입력해 주세요 4 안전한 금융거래를 위해 6개월마다 인증서 암호를 변경하시기 바랍니다. 확인 취소

#### 보충설명

- 1. 취소결제대상 세금정보를 확인합니다.
- 2. 취소결제대상 결제정보를 확인합니다.
- 3. OTP번호를 입력하고 확인버튼을 클릭합니다.
- 4. 공인인즁서 비밀번호를 입력합니다.

# 취소결제

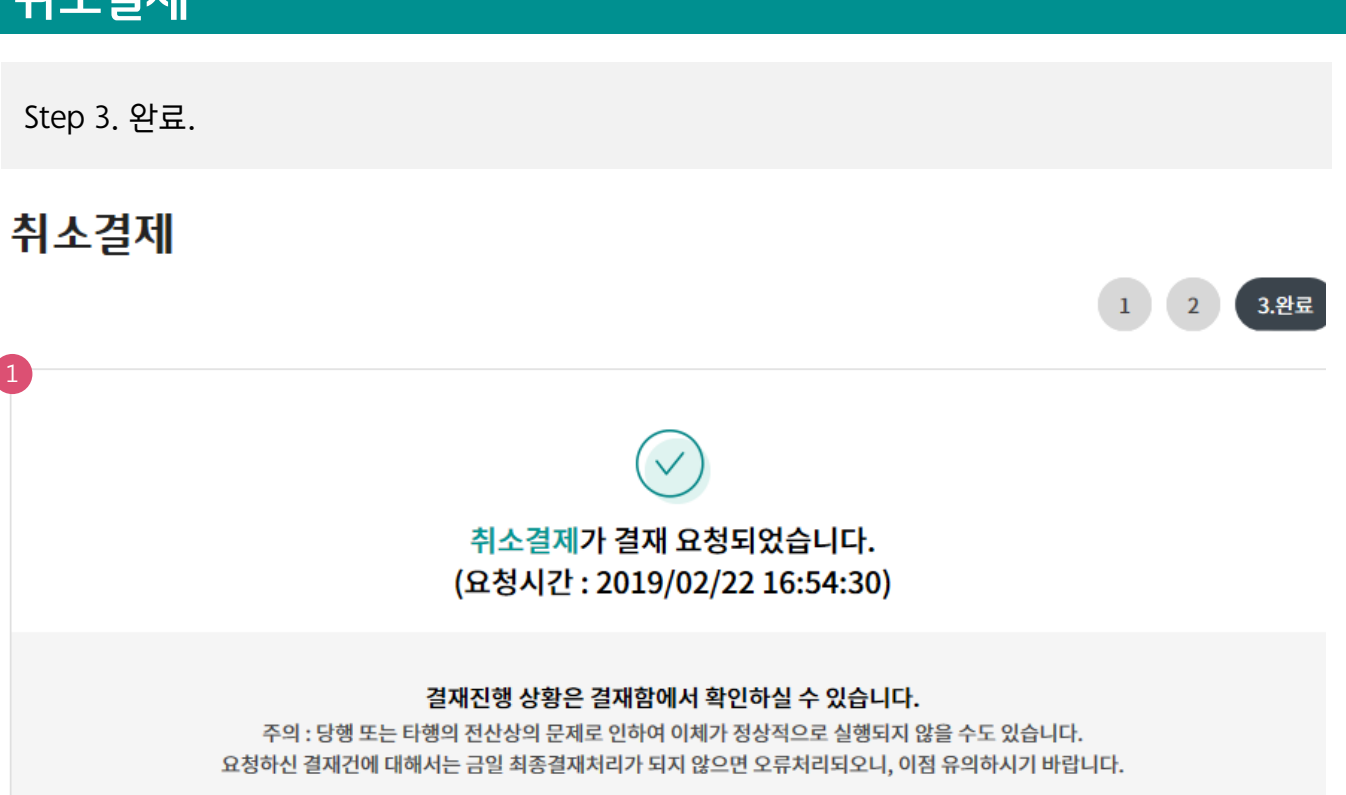

#### 세금계산서정보

| 거래품목/상세품목  | 구리/철/ 철스크랩 |           |               |
|------------|------------|-----------|---------------|
| 세금계산서 작성일자 | 2019-02-19 | 공급자 사업자번호 |               |
| 구분         | 공급가액       | 부가세액      | 총 합계금액        |
| 거래금액       | - 90,910 원 | - 9,090   | 원 - 100,000 원 |

#### 결제정보

| 거래구분 | 상태 | 이체일시     | 입금계좌번호    |        |      | 이체금액      | 받는분       |    |
|------|----|----------|-----------|--------|------|-----------|-----------|----|
| 취소결제 | 완료 |          | KEB하나은행 / |        |      | 100,000 원 | 멱챗춥 (신안종합 | 건설 |
|      |    |          |           |        |      |           |           |    |
|      |    | 2<br>결재함 | 내역조회      | 매매내역조회 | 계속이체 |           |           |    |

#### 보충설명

- 1. 상위 책임자 슝인이 있어야 취소 결제됩니다.
- 2. 결재함 내역조회에서 상위 책임자 슝인여부를 확인할 수 있습니다.

# THANK YOU